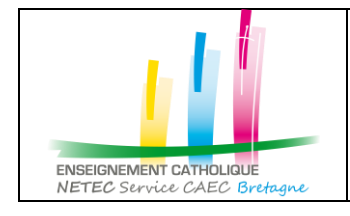

## « Accéder à l'intranet Sharepoint ECBZH en tant que Chef d'Etablissement CNEAP Bretagne »

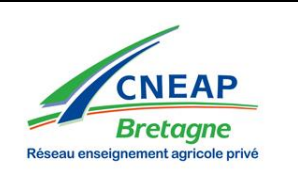

- NETEC Support Technique (Admin ec.bzh) vous a invité à « Accueil INTRANET EC bzh » 1. Cliquer sur le lien d'accès ECBZH ou depuis le lien transmis par le NETEC Support Technique - (Admin ec.bzh) <no-reply@sharepointonline.com> NT mail d'invitation atrick netec; admin@enseignement-catholique.bzh 😵 Pour essayer l'accès à l'intranet 2. Depuis votre navigateur web, Accéder à Accueil INTRANET EC bzh sélectionner depuis la page Suivez ce site pour obtenir des mises à jour dans votre flux d'actualités d'accueil le mode d'accès avec un S D Téléchargez l'application mobile SharePoint ! compte d'organisation 🚯 Bienvenue sur SharePoint Onlin 🗙 🕂 (←) → C' @ (i) https://ecbzh.sharepoint.com/sites/intranet/SitePages/Accueil.aspx?e=1%3Ac292136f7 177bb2494104f5 --- 👽 🏠 🔍 Recherche Office 365 Bienvenue sur SharePoint Online Pour accepter votre invitation, connectez-vous avec votre compte Microsoft ou le compte que votre organisation vous a attribué. Compte Microsoft Connectez-vous avec le compte utilisé pour OneDrive, Xbox LIVE, Outlook.com ou d'autres services Microsoft. Compte d'organisation Connectez-vous avec le compte fou par votre travail ou votre établissement scolaire à utiliser avec Office 365 ou d'autres s . ices Microsoft Vous n'avez aucun compte ? Créez un compte Microsoft, c'est facile et rapide ! Informations légales | Confidentialité Puis saisir votre mail CNEAP du type Saisir le mot de passe de votre compte 3. 4. « prenom.nom@cneap.fr » prenom.nom@cneap.fr Microsoft Microsoft netec.test@hotmail.com Se con<u>necter</u> prenom.nom@cneap.fr Entrez le mot de passe Suivant ..... Votre compte n'est pas accessible ? Maintenir la connexion Si vous avez oublié votre mot de passe, cliquez sur
  - 5. Vous accédez à l'intranet ECBZH

le lien "Votre compte n'est pas accessible?" ci-

dessus

| Descention Catholog |              |          |                 | <u> </u>           |
|---------------------|--------------|----------|-----------------|--------------------|
| Liens DDEC          |              |          | Liens Régionaux | Liens Applications |
| EC<br>22            | <b>EC</b> 29 | EC<br>35 | EC<br>56        |                    |

J'ai oublié mon mot de passe

Se connecter avec un autre compte Microsoft

 NETEC - Service Informatique et Statistiques du CAEC Bretagne (Comité Académique de l'Enseignement Catholique)

 49, rue Blaise Pascal – Campus de Ker Lann – 35170 BRUZ - <a href="https://www.netec.bzh">www.netec.bzh</a>

 Support Technique : 02 99 85 00 19 - <a href="https://netec.support@enseignement-catholique.bzh">netec.support@enseignement-catholique.bzh</a>

 Page 1/1